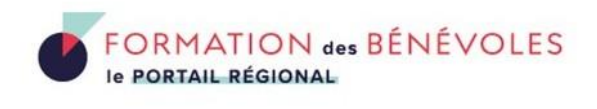

# Guide d'utilisation de pour les structures formatrices - Auvergne-Rhône-Alpes

# Table des matières

| Guide  | d'utili         | sation de pour les structures formatrices - Auvergne-Rhône-Alpes                             | L      |
|--------|-----------------|----------------------------------------------------------------------------------------------|--------|
| 2.     | Com             | ment se créer un profil ?                                                                    | 2      |
| 3.     | Gest            | ion du mot de passe                                                                          | 3      |
| 3      | .1.             | Comment modifier votre mot de passe ?                                                        | 3      |
| 3      | .2.             | Vous avez oublié votre mot de passe ?                                                        | 3      |
| 4.     | Profi           | il structure                                                                                 | 1      |
| 4      | .1.             | Créer son profil structure                                                                   | 1      |
| 4      | .2.             | Comment modifier les informations de votre profil structure ?                                | 1      |
| 5.     | Com             | ment ajouter une/des formations ?                                                            | 5      |
| 5      | .1.             | Première formation                                                                           | 5      |
| 5      | .2.             | Comment bien faire apparaître ma formation sur la carte ?                                    | 5      |
| 5      | .3.             | Comment modifier, supprimer, dupliquer une formation ?                                       | 5      |
| 6.     | Com             | ment apparaître sur l'annuaire des organisateurs ?                                           | 7      |
| 7.     | Autr            | es fonctionnalités                                                                           | 3      |
| 7<br>p | .1.<br>ortail r | Comment permettre aux bénévoles de s'inscrire directement à mes formations via le régional ? | э<br>З |
| 7      | .2.             | Proposer une idée                                                                            | 3      |
| 7      | .3.             | Accéder au kit de communication                                                              | 3      |
| 7      | .4.             | Intégrer les formations du portail sur mon site internet                                     | 3      |
| 8.     | D'au            | tres questions ?                                                                             | 9      |

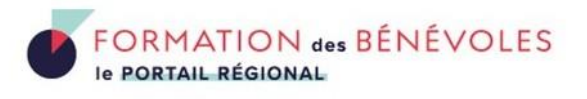

### 2. Comment se créer un profil ?

Lorsque vous êtes sur la page d'accueil du portail https://formations-benevoles.org/auvergne-rhonealpes/, cliquez sur « Mon Espace » en haut à droite pour créer votre profil.

| AGENDA | DES  |
|--------|------|
| FORMAT | IONS |

ANNUAIRE DES ORGANISATEURS

RESSOURCES

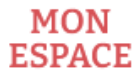

Puis cliquez sur « Je crée un compte ».

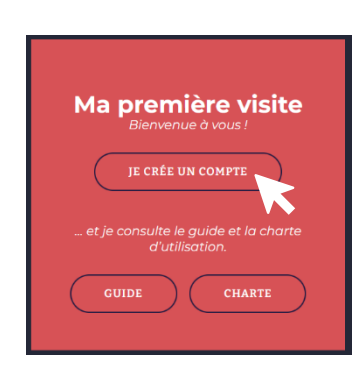

Choisissez et remplissez l'adresse mail unique qui sera utilisée par toutes les personnes de votre association ou collectivité qui vont publier les formations.

(un seul profil par structure = une seule adresse mail, un seul mot de passe)

Puis cliquez sur « soumettre ».

| Nous vous recommandons fortement d' <b>utiliser le nom de votre structu</b>                                                                                                    | ure comme identifiant, ainsi que l'adresse mail générique de celle-ci. En offet                                                                                 |
|----------------------------------------------------------------------------------------------------|----------------------------------------------------------------------------------------------------|
| près avoir rempli vos informations, <b>vous recevrez un email de confirma</b><br>que nous puissions y faire grand chose, pensez bien à vérifier.                                                                                                    | tion de votre adresse mail. Il se peut que ce mail atterrise dans vos spams sa<br>Vous aurez besoin d'avoir validé votre email <b>avant de pouvoir publier.</b> |
| tdentifunt *                                                                                                    | Adresse email * marcalix                                                                                                    |
| Mot de passe "                                                                                                    | Confirmer le mot de passe `                                                                                                    |
| $\hfill \hfill $ | SOUMETRE                                                                                                    |

△ Vous ne pouvez enregistrer votre profil structure qu'une fois avoir pris connaissance de la charte de fonctionnement du portail et coché la case correspondante.

Vous recevrez par mail une demande de confirmation de création de compte, envoyé par le Portail de formation des bénévoles Auvergne-Rhône-Alpes et nommé « Veuillez confirmer votre inscription sur Formation des bénévoles Auvergne-Rhône-Alpes ». Cliquez sur « le lien de vérification ». Félicitations, votre compte est validé ! Vous recevez un second mail vous le confirmant.

Pensez à vérifier dans vos indésirables si vous n'avez pas reçu le mail.

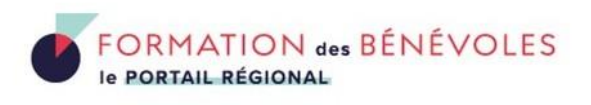

### 3. Gestion du mot de passe 3.1. Comment modifier votre mot de passe ?

Sur la page compte, vous pouvez modifier votre mot de passe à tout moment en cliquant sur « gérer mon profil & mot de passe ».

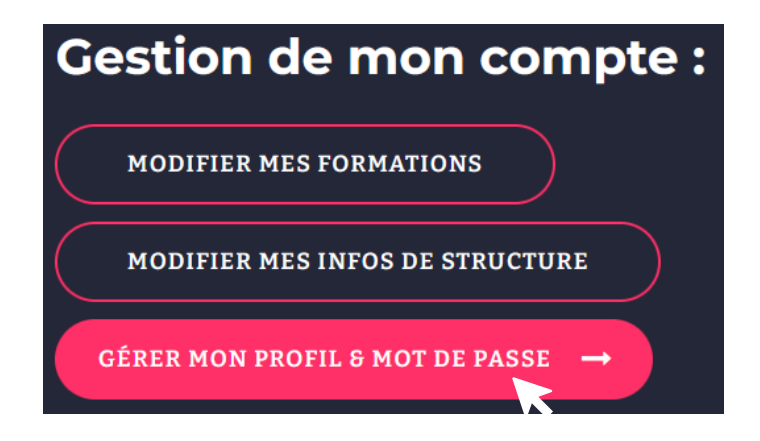

Une fois sur la page, défilez vers le bas jusqu'à trouver « Nouveau mot de passe » puis cliquez sur « définir un nouveau mot de passe ». Une fois modifié, n'oubliez pas de cliquer sur « mettre à jour le profil ».

| Gestion du compte    |                                                                              |
|----------------------|------------------------------------------------------------------------------|
| Nouveau mot de passe | Définir le nouveau mot de passe                                              |
| Sessions             | Déconnecter partout ailleurs<br>Vous n'êtes connecté-e qu'à cet emplacement. |

#### 3.2. Vous avez oublié votre mot de passe ?

Sur la page https://formations-benevoles.org/auvergne-rhonealpes/compte/, cliquez sur « **Me connecter** » puis sur et cliquez sur « **Mot de passe oublié ?**».

Un nouveau mot de passe vous sera envoyé automatiquement.

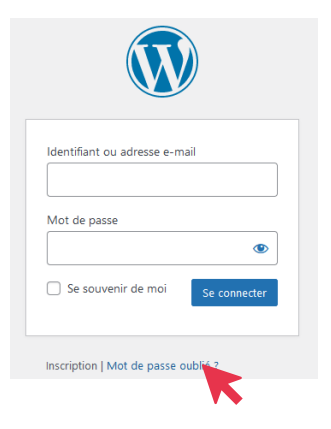

# 4. Profil structure

#### 4.1. Créer son profil structure

L'ajout d'éléments de présentation de votre structure se fait au même moment que l'ajout de votre première formation.

Une fois connecté à votre compte, vous pouvez désormais ajouter des formations et alimenter votre profil structure en cliquant sur « Ajouter une formation ».

Dans le champ « organisateur », vous allez pouvoir ajouter votre identité de structure en cliquant sur « ajouter un nouvel organisateur ».

Les informations saisies seront celles inscrites sur la fiche de présentation de votre structure dans l'onglet « annuaire des organisateurs ». Il est donc pertinent d'être assez précis·e.

#### 4.2. Comment modifier les informations de votre profil structure ?

Vous pouvez à tout moment modifier n'importe quelle information, en retournant sur la page compte.

Cliquez sur « Modifier les infos de ma structure ». Complétez le formulaire.

| Gestion de mon compte :                       | Il vous est possible de modifier les informations de votre structure sur une fiche organisateur, pour cela, merci de bien vouloir remplir<br>le formulaire ci-dessous. Les modifications apportées seront visibles sur la fiche après un délai de traitement des informations<br>renseignées. |
|-----------------------------------------------|----------------------------------------------------------------------------------------------------|
| MODIFIER MES FORMATIONS                       | Nom de la structure figurant en titre de la fiche organisateur                                                                                                    |
| MODIFIER MES INFOS DE STRUCTURE $\rightarrow$ | Description                                                                                                    |
| GÉRER MON PROFIL & MOT DE PASSE               |                                                                                                    |

Organisateur

Ma première fois sur le portail

| Ajouter un nouvel organis 🔺          |    |
|--------------------------------------|----|
|                                      |    |
| Ne pas afficher l'organisateur       |    |
| Ajouter un nouvel organisateur       |    |
| Description                          |    |
| ,                                    | // |
| Numéro de téléphone.                 |    |
| ex : +33 (0)4 76 36 55 76            |    |
| Adresse e-mail.                      |    |
| ex : jean@dupont.com                 |    |
| URL de la page                       |    |
| ex : https://webnus.net              |    |
| Libellé de la page                   |    |
| ex : Nom du site ou tout autre texte |    |
| Parcourir Au                         |    |

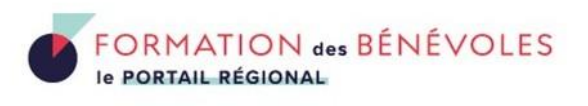

## Comment ajouter une/des formations ?

#### 5.1. Première formation

5.

Depuis l'espace compte, vous pouvez désormais ajouter des formations et alimenter votre profil structure en cliquant sur « Ajouter une formation ».

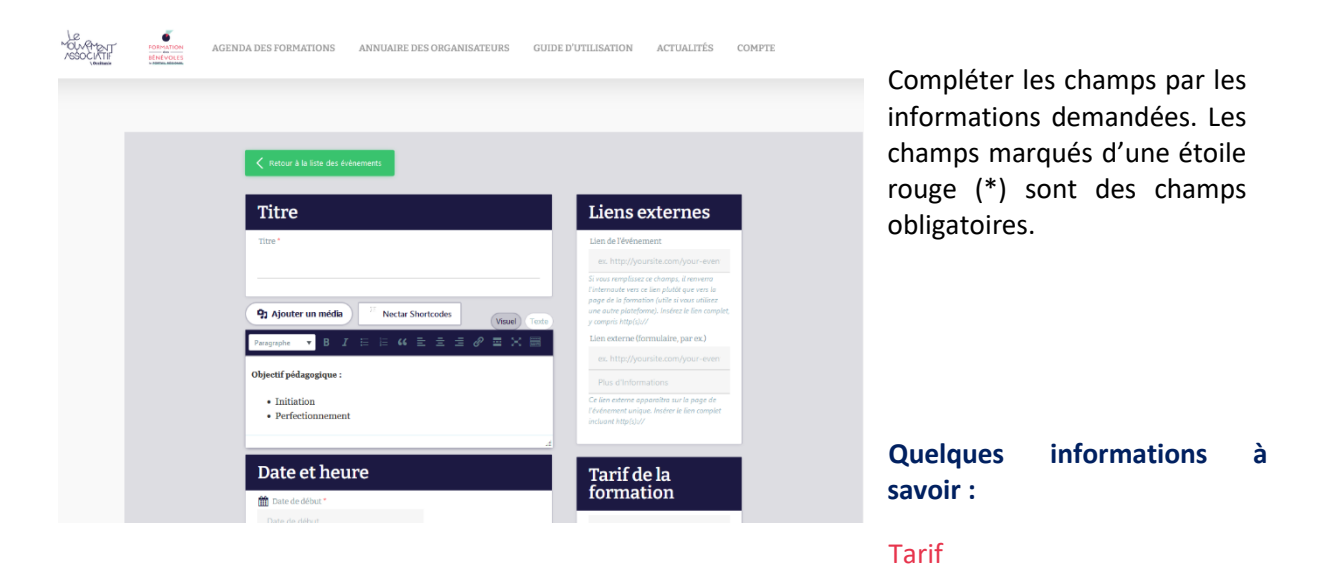

Les formations recensées sont gratuites ou à bas coût (quelques dizaines d'euros). Elles peuvent cependant nécessiter un coût gratuit pour certaines personnes et payantes pour d'autres.

#### Plusieurs sessions de formation

Une formation peut avoir lieu sur plusieurs sessions, vous avez donc la possibilité de mettre ces différentes sessions lorsque vous ajoutez la formation.

Pour cela, cocher la case **« Evénement récurrent »** dans la section **« répétition »**. A la fin du menu déroulant, il est possible d'utiliser l'option « choisir les dates » si la récurrence n'est pas périodique.

Toujours pour mieux référencer votre formation, n'hésitez pas à être assez précises sur la présentation de la formation, le pré-remplissage a pour objectif de vous aiguillez sur les éléments à faire figurer, et à ajouter des mots clés à la fin de la description.

*Par exemple, pour une formation sur la prise de décision vous pourriez mettre les mots clés suivants : gouvernance – conseil d'administration – CA.* 

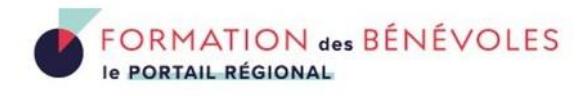

#### 5.2. Comment bien faire apparaître ma formation sur la carte ?

| Lieu                                   |   |
|----------------------------------------|---|
| Ajouter un nouveau lieu 🔹              |   |
| Rom du Lieu                            |   |
| ex : La Source                         |   |
| Adresse                                |   |
| ex : Guéret (23)                       |   |
| Heures d'ouverture au format texte com |   |
| Latitude                               |   |
| Longitude                              | 8 |

Tout se joue dans le champ « Lieu ». Vous devez déjà remplir les champs « Nom du lieu », « adresse » (indiquer le numéro de rue et la rue), « ville » et « code postal ».

Ensuite, il est très fortement conseillé de remplir les champs « Longitude » et « Latitude » qui sont les seuls qui vous permettront d'être sûrs d'être affichés au bon endroit sur la carte. Pour cela, c'est assez simple, rendez-vous sur <u>https://www.google.fr/maps/preview</u> puis entrez l'adresse du lieu. Un fois votre lieu affiché sur ce site :

Sur ordinateur, faites un « clic droit » sur la carte, à l'endroit de votre lieu : les coordonnés
 du lieu s'affichent en premier. En cliquant dessus, elles sont automatiquement collées dans votre presse-papier. Vous pouvez ensuite les coller dans les bons champs dans le formulaire (la première coordonnée copiée est la latitude, la seconde est la longitude).

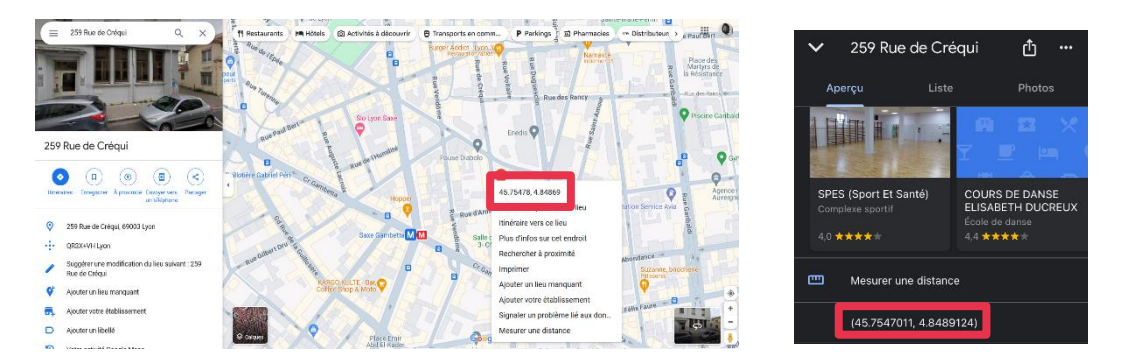

 Sur téléphone portable : les coordonnées s'affichent en bas de la fiche du lieu. En cliquant dessus, elles sont automatiquement collées dans votre presse-papier. Vous pouvez ensuite les coller dans les bons champs dans le formulaire (la première coordonnée copiée est la latitude, la seconde est la longitude).

#### 5.3. Comment modifier, supprimer, dupliquer une formation ?

À tout moment vous pouvez modifier votre formation. Il suffit de cliquer sur « mon compte » puis sur « modifier mes formations ».

Cliquez ensuite sur la formation que vous souhaitez modifier.

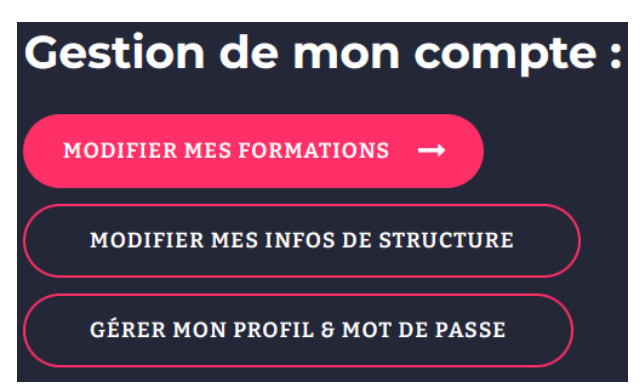

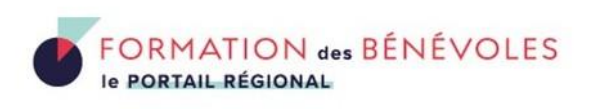

Assurez vous d'avoir l'affichage « visuel » comme ci contre :

Vous pouvez alors modifier les informations souhaitées.

| Outils collaboratifs et de travail à distance                                                                |              |
|----------------------------------------------------------------------------------------------------|--------------|
| Permalien : https://formations-benevoles.org/occitanie/formations/outils-collaboraavail-a-distance/ Modifier |              |
| Ajouter un média 🗏 Ajouter Formulaire d'inscription                                                          | Visuel Texte |
| Paragraphe 🔹 🖹 I 🗄 🗄 🖆 🗮 🗲 🚍 🖉 🧮 🚟 M.E. Calendar 🗸                                                           | ×            |

#### Dupliquer ou supprimer une formation

Si vous proposez cette même formation à plusieurs dates ou différents endroits, vous pouvez cliquer sur **« dupliquer cette formation ».** 

Si la formation est déprogrammée, vous avez la possibilité de la dépublier ou la supprimer. Vous devez dans ce cas cliquer sur **« corbeille ».** 

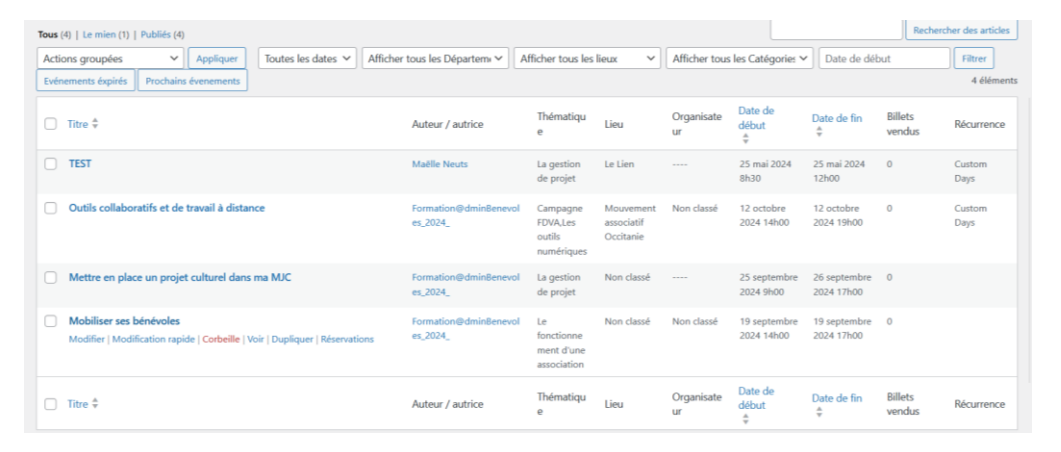

Si la formation est complète, nous vous conseillons de la laisser sur le portail, cela permet aux bénévoles et aux autres structures publiant des formations d'avoir une vision globale de l'offre proposée. Dans ce cas, vous pouvez rajouter dans le descriptif que celle-ci est complète afin d'en informer les visiteurs du site et les encourager à vous contacter pour d'éventuelles prochaines rééditions de cette formation.

#### 6. Comment apparaître sur l'annuaire des organisateurs ?

Une fois que vous avez publié votre première formation et complété votre fiche d'organisateur, vous apparaitrez sur l'annuaire des organisateurs.

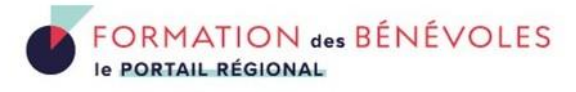

# Autres fonctionnalités

# 7.1. Comment permettre aux bénévoles de s'inscrire directement à mes formations via le portail régional ?

**Cette fonctionnalité est encore en cours d'optimisation,** mais lorsque vous créez une formation (voir paragraphe 5.1), vous pouvez permettre aux bénévoles de s'inscrire directement à vos formations via le portail régional. Quand vous cliquez sur **"Ajouter une** 

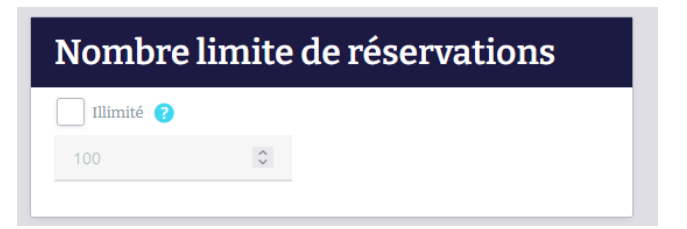

**formation**", remplissez le nombre de places que vous souhaitez mettre à disposition via le portail dans le bloc "**Nombre limite de réservations**".

Ensuite, vous devez retourner sur la page « Espace structure » et cliquer sur **« Modifier mes formations »** et sélectionner la formation concernée. Ensuite, dans la section **« Billets »,** créez un billet et remplissez obligatoirement les informations.

| Reservation               |                   |                 |
|---------------------------|-------------------|-----------------|
| Options de réservation    |                   |                 |
| Billets                   | Basic             | Méthode avancée |
| Formulaire de réservation | Billets           |                 |
| Réservations              | Ajouter un billet | )               |

Après cela, vous recevrez un mail de notification avec les infos de la personne si elle s'inscrit à une de vos formations.

Vous pouvez supprimer cette option à tout moment en cliquant sur "Modifier mes formations", puis sélectionnez la formation concernée et :

- passez le nombre à zéro dans "Nombre limite de réservations"
- supprimez tous les billets dans "Billets"

#### 7.2. Proposer une idée

À tout moment, vous pouvez suggérer une modification sur le portail, pour cela, rendez-vous sur la page compte et cliquez sur « **Proposer une idée** », puis remplissez le formulaire.

#### 7.3. Accéder au kit de communication

Retrouvez ici le matériel de communication à disposition pour promouvoir le portail : logos, supports de communication mis à jour régulièrement...

#### 7.4. Intégrer les formations du portail sur mon site internet

Grâce à l'outil proposé derrière le bouton « Intégrer les formations sur mon site » de la page « Compte », vous pouvez librement choisir les formations que vous souhaitez directement intégrer sur votre site, avec la forme suivante (voir « Prévisualisation ») :

| 3                                                                                                    | Te PORTAIL REGION                                                                                                    | AL |
|----------------------------------------------------------------------------------------------------|----------------------------------------------------------------------------------------------------|----|
| Bienvenue sur l'outil<br>d'intégration des<br>formations du portail<br>régional sur des sites<br>extérieurs.<br>Ad eut vus remetta d'ficher le formaions prisertes sur le<br>cotai régional sur le site internet de votre choix.<br>Ad eut d'use permitte de site internet de votre choix.<br>Ad eut d'use permitte de site internet de votre choix.                                                                                                    | <section-header><section-header><section-header><section-header><section-header><section-header><section-header><section-header><section-header><text><text><text></text></text></text></section-header></section-header></section-header></section-header></section-header></section-header></section-header></section-header></section-header>                                                                                                    |    |
| Crittères : cgentater : cgentater : cgenta | Cocle à copier :<br>*acript*<br>windowad&FuntListerer("message", (e) => {<br>if_cdata.brejhi]<br>Transformidica.ment (aups/Selectavalif("operscop-mvt-<br>widget-ifame");<br>if_armes.breit_aups/Selectavalif("operscop-mvt-<br>widget-ifame");<br>if_armes.breit_aups/Selectavalif("operscop-mvt-<br>widget-ifame");<br>if_armes.breit_aups/Selectavalif("operscop-mvt-<br>widget-ifame");<br>if_armes.breit_aups/Selectavalif("operscop-mvt-<br>ifame");<br>if_armes.breit_aups/Selectavalif("operscop-mvt-<br>ifame");<br>if_armes.breit_aups/Selectavalifame":<br>if_armes.breit_aups/Selectavalifame":<br>if_armes.breit_aups/Selectavalifame":<br>formations.berencies.org/aux-egne-home=size/widget/"<br>formations.berencies.org/aux-egne-home=size/widget/"<br>formations.berencies.org/aux-egne-home=size/widget/"<br>formations.berencies.org/aux-egne-home=size/widget/"<br>formations.berencies.org/aux-egne-home=size/widget/"<br>formations.berencies.org/aux-egne-home=size/widget/"<br>formations.berencies.org/aux-egne-home=size/widget/"<br>formations.berencies.org/aux-egne-home=size/widget/"<br>formations.berencies.org/aux-egne-home=size/widget/" |    |
| Prévisualisation :                                                                                                    |                                                                                                    |    |

# 8. D'autres questions ?

Pour toutes autres questions ou difficultés à renseigner vos formations, vous pouvez contacter le Mouvement associatif Auvergne-Rhône-Alpes : Marc ALIX – aura@lemouvementassociatif.org / 07 81 13 79 47